## Cara Menjalankan Aplikasi Panduan Pernikahan Islam

Untuk menjalankan program dari aplikasi ini, terlebih dahulu kita harus menginstal software pendukung, yaitu

adt-bundle-mac-x86\_64-20130911.zip yang di dalamnya sudah terdapat :

- SDK Android untuk mac versi 22.2
- ADT untuk mac versi 22.2.0
- Editor Eclipse
- Emulator Android
- Untuk jdknya biasanya pada sistem operasi machintosh sudah terupdate jadi tidak perlu kita install.

Berikut tahapan-tahapannya:

1. Mengimport program ke dalam editor eclipse

Langkah-langkahnya sebagai berikut :

- Jalankan eclipse, dengan mengklik icon eclipse pada folder di

mana anda meletakkan hasil ekstrak sebelumnya atau bisa juga pada dock.

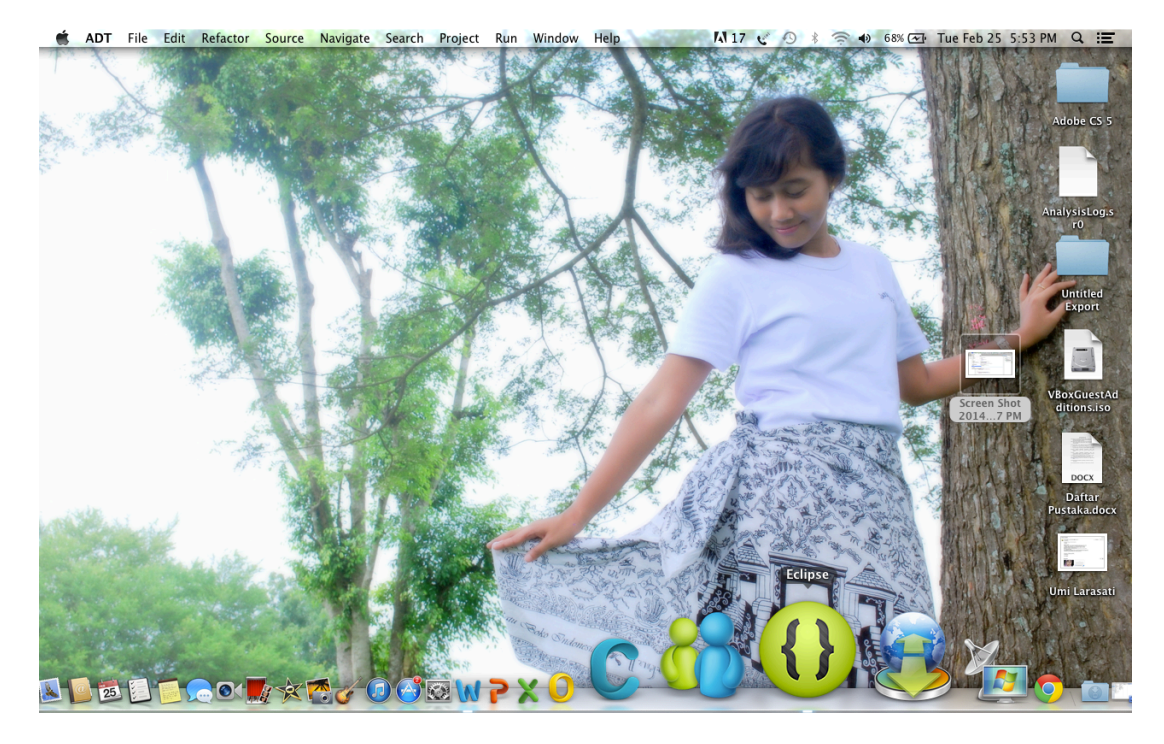

- Setelah selesai masuk ke dalam eclipse, kemudian kita import program aplikasi panduan pernikahan Islam dari folder di mana kita meletakkan program tersebut dengan cara klik File import pada toolbar seperti berikut.

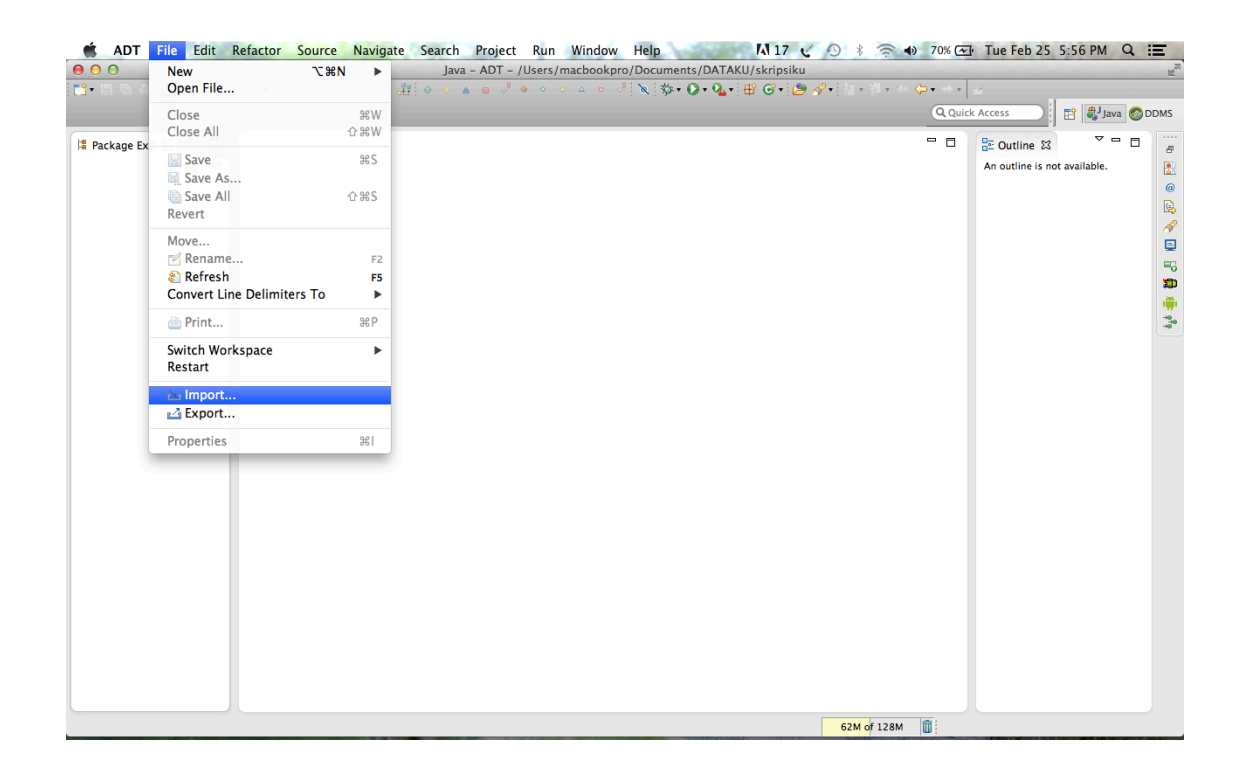

Kemudian akan muncul dialog box seperti dibawah ini.

- Pilih "Existing Android Code Into Workspace" pada folder Android, kemudian klik Next. Maka akan mucul dialog box seperti berikut.

| 00                                                                                                    | Import           |              |  |  |
|----------------------------------------------------------------------------------------------------|------------------|--------------|--|--|
| Select                                                                                                    |                  |              |  |  |
| Select an import source:                                                                                                    |                  |              |  |  |
| type filter text                                                                                                    |                  |              |  |  |
| ► 🗁 General                                                                                                    |                  |              |  |  |
| ▼ 🤁 Android                                                                                                    |                  |              |  |  |
| Existing Android Code Into                                                                                                    | Workspace        |              |  |  |
| $\triangleright \bigcirc C/C++$                                                                                                    |                  |              |  |  |
| 🕨 🗁 Install                                                                                                    |                  |              |  |  |
| ▶ 🧁 Run/Debug                                                                                                    |                  |              |  |  |
| ► 🔁 Team                                                                                                    |                  |              |  |  |
|                                                                                                    |                  |              |  |  |
|                                                                                                    |                  |              |  |  |
|                                                                                                    |                  |              |  |  |
|                                                                                                    |                  |              |  |  |
|                                                                                                    |                  |              |  |  |
|                                                                                                    |                  |              |  |  |
|                                                                                                    |                  |              |  |  |
|                                                                                                    |                  |              |  |  |
|                                                                                                    |                  |              |  |  |
| ?                                                                                                    | Next > Ca        | ncel Finish  |  |  |
| 00                                                                                                    |                  |              |  |  |
| Import Projects         Import Projects           Select a directory to search for existing Android projects         Import Projects |                  |              |  |  |
| Root Directory                                                                                                    |                  | Rrowse       |  |  |
| Rolectory.                                                                                                    |                  | browse       |  |  |
| Project to Import                                                                                                    | New Project Name | Select All   |  |  |
|                                                                                                    |                  | Jelect Air   |  |  |
|                                                                                                    |                  | Deselect All |  |  |
|                                                                                                    |                  | Refresh      |  |  |
|                                                                                                    |                  |              |  |  |
|                                                                                                    |                  |              |  |  |
|                                                                                                    |                  |              |  |  |
| Copy projects into workspace                                                                                                    |                  |              |  |  |
| Working sets                                                                                                    |                  |              |  |  |
| Add project to working sets                                                                                                    |                  |              |  |  |
| Working sets:                                                                                                    | \$               | Select       |  |  |
|                                                                                                    |                  |              |  |  |
|                                                                                                    |                  |              |  |  |
|                                                                                                    |                  |              |  |  |
| Sack                                                                                                    | Next > Cancel    | Finish       |  |  |

- klik browse untuk memilih folder project AplikasiPanduanNikah.

kemudian klik ok apabila folder program tersebut sudah ditemukan. Apabila benar, maka di dalam table sudah tercentang

project yang telah kita pilih tadi seperti dibawah ini.

Setelah itu klik finish.

| 000            | Open                          |                      |
|----------------|-------------------------------|----------------------|
|                | 📰 🔻 📋 nikah 🛟 🔇               | ۹                    |
| FAVORITES      | Name                          | Date Modified 🛛 🔻    |
| 🖳 All My Files | 🕨 🚞 AplikasiPanduanNikah      | Dec 16, 2013 2:17 PM |
| Applications   | DS_Store                      | Nov 22, 2013 3:05 PM |
|                | a source kode menu utama.docx | Oct 21, 2013 3:38 PM |
| Desktop        |                               |                      |
| Documents      |                               |                      |
| Downloads      |                               |                      |
| Movies         |                               |                      |
| 🎜 Music        |                               |                      |
| Pictures       |                               |                      |
| SHARED         |                               |                      |
| 📃 andrev-pc    |                               |                      |
| 📃 ima-pc       |                               |                      |
| New Folder     |                               | Cancel Open          |

| $\Theta \bigcirc \Theta$                                                         |                                                                         |                      |              |  |
|----------------------------------------------------------------------------------|-------------------------------------------------------------------------|----------------------|--------------|--|
| Import Projects       Select a directory to search for existing Android projects |                                                                         |                      |              |  |
| Root Directory:<br>Projects:                                                     | Root Directory: /Users/macbookpro/Documents/android/nikah/AplikasiPandu |                      |              |  |
| Project to Impor                                                                 | t                                                                       | New Project Name     | Select All   |  |
| /Users/mack                                                                      | oookpro/Documents/androi                                                | AplikasiPanduanNikah | Jelect All   |  |
|                                                                                  |                                                                         |                      | Deselect All |  |
|                                                                                  |                                                                         |                      |              |  |
|                                                                                  |                                                                         |                      | Refresh      |  |
|                                                                                  |                                                                         |                      |              |  |
|                                                                                  |                                                                         |                      |              |  |
|                                                                                  |                                                                         |                      |              |  |
|                                                                                  |                                                                         |                      |              |  |
| Copy project                                                                     | s into workspace                                                        |                      |              |  |
| Working sets                                                                     |                                                                         |                      |              |  |
| Add proje                                                                        | ect to working sets                                                     |                      |              |  |
| Working sets                                                                     | :                                                                       | *) (                 | Select       |  |
|                                                                                  |                                                                         |                      |              |  |
| ?                                                                                | < Back                                                                  | Next > Cancel        | Finish       |  |

Maka pada Package Explorer di jendela Workspace akan terlihat project "AplikasiPanduanNikah" yang telah kita importkan tadi.

| Image: Contract of the set of the set of the s                             | 🐔 ADT File Edit Refacto                                                                                                    | r Source Navigate Search Project Run Window Help | 👫 17 😴 🕙 🕴 🛜 📣 71% 🖸                        | Tue Feb 25 5:58 PM Q 📰                          |
|----------------------------------------------------------------------------------------------------|----------------------------------------------------------------------------------------------------|--------------------------------------------------|---------------------------------------------|-------------------------------------------------|
| Package Erps 2: Control 100 Control 200 Control 200 | ● ○ ⊖                                                                                                    | Java – ADT – /Users/macbookpro/Docum             | ents/DATAKU/skripsiku                       | 2 <sup>2</sup>                                  |
| Peckage top S   C outline S C outline S C o                                                                                                    | 📑• 🗄 📥 土 🛃 🚍 🗹 •                                                                                                    | ◎ 時時間 開唱 器 ● ◆ ▲ ■ ◇ ◆ ◆ ▲ ● ◇ ★ ♥ ◇ ★           | •• Q • Q • ⊕ @ • @ A? • 2 • 2 • < < < + > • | 2                                               |
| Package Exp S       Image: Space Space                                      |                                                                                                    |                                                  | Q Quid                                      | k Access 📄 😭 🎝 Java 🚳 DDMS                      |
| 59M of 128M                                                                                                    | Package Exp S □ □ Package Exp S □ □ Package Exp S □ Package Exp S |                                                  |                                             | E Outline 3 C C C C C C C C C C C C C C C C C C |
|                                                                                                    |                                                                                                    |                                                  | 59M of 128M                                 |                                                 |

2. Menjalankan aplikasi menggunakan emulator. Berikut langkahlangkahnya :

- Klik kanan pada folder AplikasiPanduanNikah,
- Pilih Run As lalu Android Application.

- Tunggu beberapa saat.

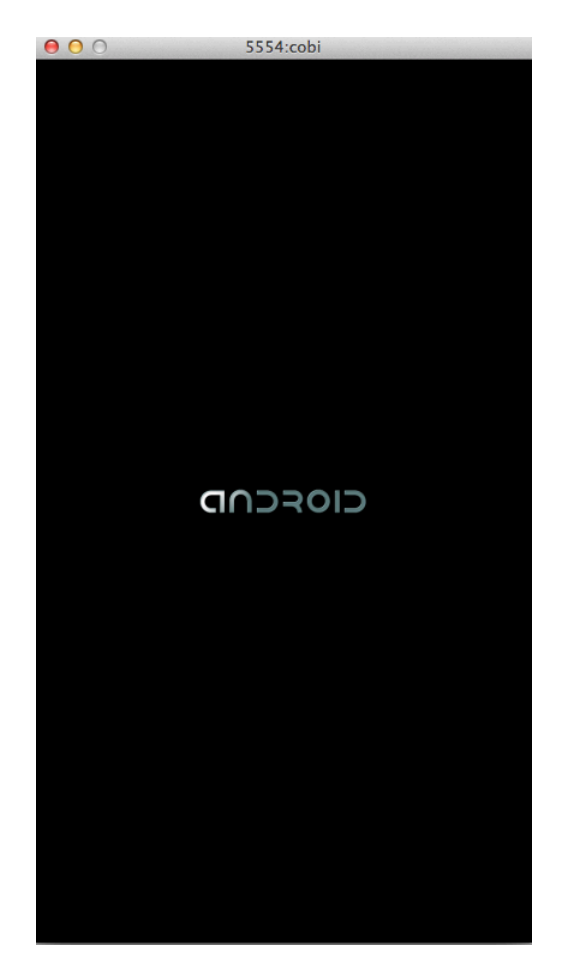

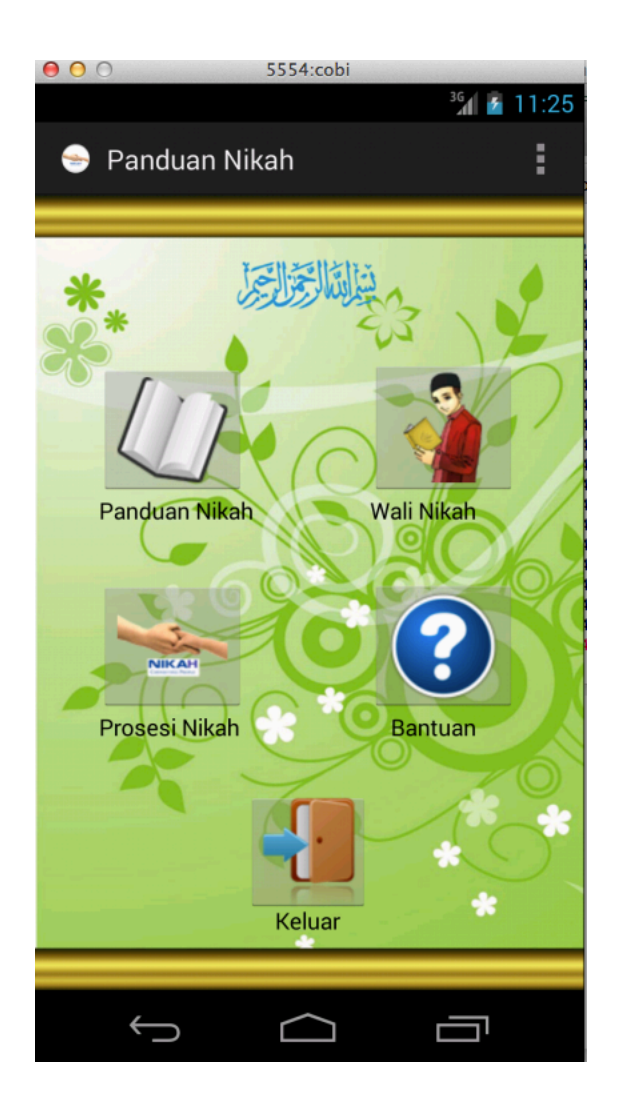